Утверждаю: зам. главного инженера МУП «Калугатеплосеть» \_\_\_\_\_ Козиков В. А. «\_\_\_\_» \_\_\_\_ 2011 г.

# ИНСТРУКЦИЯ

ПО ЭКСПЛУАТАЦИИ СИСТЕМ АВТОМАТИЧЕСКОГО УПРАВЛЕНИЯ ЦТП по адресу: г. Калуга ул. ген. Попова 4, 18 к. 1 и Сиреневый бульвар 18.

г. Калуга 2011 г.

## СОДЕРЖАНИЕ

| 1. | Список контролируемых параметров.              | 3  |
|----|------------------------------------------------|----|
| 2. | Компоненты индикации и управления.             | 5  |
| 3. | Просмотр текущих параметров ЦТП.               | 6  |
| 4. | Включение/выключение ГВС и контроля связи      | 8  |
| 5. | Ввод аварийных уставок.                        | 11 |
| 6. | Удалённый ввод аварийных уставок с компьютера. | 13 |
| 7. | Настройка регулятора температуры ГВС           | 14 |
| 8. | Описание работы                                | 15 |

#### Список контролируемых параметров в диспетчерской.

#### Дискретные сигналы:

- 1. Исчезновение напряжения.
- 2. Проникновение.
- 3. Ручное управление регулирующим клапаном температуры прямой ГВС.
- 4. Авария насосной станции насосов ГВС.
- 5. Пусковой режим ГВС.
- 6. Температура прямой воды ГВС аварийно высокая.
- 7. Температура прямой воды ГВС аварийно низкая.
- 8. Температура обратной воды ГВС аварийно высокая.
- 9. Температура обратной воды ГВС аварийно низкая.
- 10. Давление прямой воды ГВС аварийно высокое.
- 11. Давление прямой воды ГВС аварийно низкое.
- 12. Давление обратной воды ГВС аварийно высокое.
- 13. Давление обратной воды ГВС аварийно низкое.
- 14. Разность давлений между прямой и обратной ГВС аварийно высокая
- 15. Разность давлений между прямой и обратной ГВС аварийно низкая
- 16. Температура воды из котельной аварийно высокая.
- 17. Температура воды из котельной аварийно низкая.
- 18. Температура воды в котельную аварийно высокая.
- 19. Температура воды в котельную аварийно низкая.
- 20. Давление воды из котельной аварийно высокое.
- 21. Давление воды из котельной аварийно низкое.

- 22. Давление воды в котельную аварийно высокое.
- 23. Давление воды в котельную аварийно низкое.
- 24. Разность давлений между прямой и обратной из/в котельной высокая.
- 25.Разность давлений между прямой и обратной из/в котельной аварийно низкая.
- 26. Давление сырой воды в ЦТП аварийно низкое.
- 27. Давление сырой воды в ЦТП аварийно высокое.
- 28. Неисправность линий связи или всех датчиков температуры и давления.

#### Аналоговые сигналы:

- 1. Температура воды из котельной.
- 2. Температура воды в котельную.
- 3. Температура прямой воды ГВС.
- 4. Температура обратной воды ГВС.
- 5. Температура наружного воздуха.
- 6. Температура в помещении.
- 7. Давление воды из котельной.
- 8. Давление воды в котельную.
- 9. Давление прямой воды ГВС.
- 10. Давление обратной воды ГВС.
- 11. Давление сырой воды.
- 12.Положение регулирующего клапана.
- 13.Время (в минутах) бесперебойной работы контроллера.

### Компоненты индикации и управления.

- 1. Светодиодная лампа зеленого цвета. Светодиодная лампа зеленого цвета предназначена для индикации наличия напряжения питания на вводе в щит диспетчеризации.
- 2. Светодиодная лампа красного цвета. Светодиодная лампа красного цвета предназначена для индикации наличия нештатной ситуации в ЦТП. Отображения нештатной ситуации «Проникновение» индицируется только на панели оператора «ИПЗ20» и передается на диспетчерский сервер.
- 2.1 Авария насоса/насосов.
- 2.2 Отсутствие связи с диспетчерской.
- 2.3 Отсутствие напряжения питания щита автоматики.
- 2.4 Неисправность термометра сопротивления «TCM50» или линии связи.
- 2.5 Неисправность преобразователя давления в унифицированный токовый сигнал или линии связи.
- 3. Светодиодная лампа желтого цвета. Светодиодная лампа желтого цвета предназначена для индикации ручного режима управления клапаном регулятора температуры.
- 4. Панель оператора «ИП320». Предназначена для просмотра текущих значений, нештатных ситуаций и ввода данных в контроллер. Вывод информации на панели оператора «ИП320» осуществляется при помощи смены экранов. Переход от одного экрана к другому и ввод данных осуществляется нажатием соответствующих кнопок на панели оператора.
- 5. Так же на фасадном виде щита расположены индикаторы ручного управления клапаном и переключатели для ручного управления.

## Просмотр текущих параметров ЦТП.

Для просмотра текущих параметров ЦТП используется панель оператора «ИП320». После подачи напряжения питания в щит диспетчеризации панель оператора отобразит главный экран рис. 1.

Главный экран:

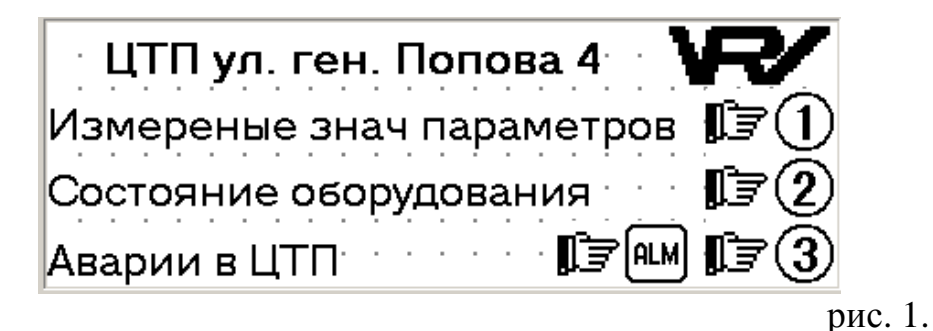

В данный экран из любого экрана можно попасть нажатием на кнопку [ESC]. Для просмотра измеренных значения параметров (температур, давления) нажмите кнопку «1». Для просмотра состояния оборудования нажмите кнопку «2». Для просмотра нештатных ситуаций нажмите кнопку «3» или кнопку [...].

При нажатии в главном экране кнопки «1» панель оператора отобразит:

| Просмотр измеренных значений |        |
|------------------------------|--------|
| Показания температуры 🛛 🗊 🕧  |        |
| Показания давления 🗊 🧵       |        |
|                              | эис. 2 |

Для просмотра измеренных значения температур нажмите кнопку «1». Для просмотра измеренных значения давлений нажмите кнопку «2».

При нажатии кнопки «1» в экране рис. 2 панель оператора отобразит текущие значения температур в градусах Цельсия:

Измереные температуры Т нар. возд -12.3 Т в котел. 12.3 Т в ЦТП 12.3 Т пр.ГВС 12.3 Т из котел. 12.3 Т обр. ГВС 12.3

рис. 3

При нажатии кнопки «2» в экране рис. 2 панель оператора отобразит текущие значения давлений в кПа:

Измереный давления (кПа) Ризкотел. 123 Робр. ГВС 123 Рвкотел. 123 Рхол. воды 123 Рпр.ГВС 123

рис. 4

## Включение/выключение ГВС и контроля связи

Для просмотра состояния или включения оборудования необходимо в главном экране (рис. 1) нажать кнопку «2». После этого панель оператора перейдет к экрану:

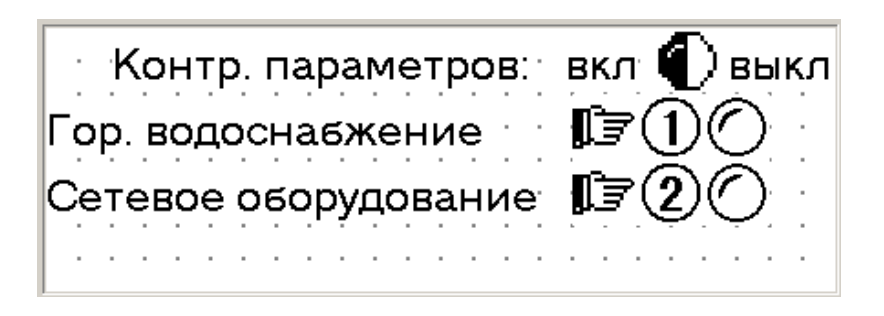

рис. 5

где:

обозначает включенный мониторинг/контур нештатных ситуаций.

) означает выключенный мониторинг/контур нештатной ситуации.

Данный экран содержит два индикатора. Индикаторы отображают текущее состояние контура, включен/выключен или мигание. Мигание индикатора означает, что данный контур включен, но пока не вышел на рабочий режим («пусковой режим»).

Для включения/выключения контура горячего водоснабжения и контроля нештатных ситуаций следует нажать кнопку «1». Для включения/выключения контроля сетевого оборудования следует нажать кнопку «2».

# Просмотр нештатных ситуаций.

Для просмотра нештатных ситуаций необходимо в главном экране (рис. 1) нажать кнопку «**3**» или . После этого панель оператора перейдет к экрану:

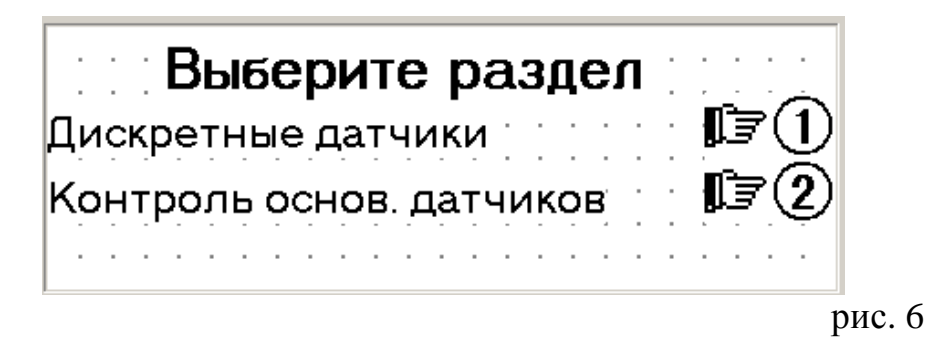

В данный экран из любого экрана можно попасть нажатием на кнопку Для просмотра состояния дискретных входов нажмите кнопку «1». Для просмотра состояния аналоговых датчиков нажмите кнопку «2».

При нажатии кнопки «1» в экране рис. 6 панель оператора отобразит текущие состояний нештатных ситуаций контролируемых дискретными входами.

| 220 B · · |         |  |  |  |  |  |  |  |  |
|-----------|---------|--|--|--|--|--|--|--|--|
| Связь     | $\odot$ |  |  |  |  |  |  |  |  |
| Взлом     | $\odot$ |  |  |  |  |  |  |  |  |
| Hacoc     | Ó       |  |  |  |  |  |  |  |  |

обозначает наличие нештатной ситуации.

обозначает отсутствие нештатной ситуации.

При нажатии кнопки «2» в экране рис. 6 панель оператора отобразит текущие состояний датчиков температуры.

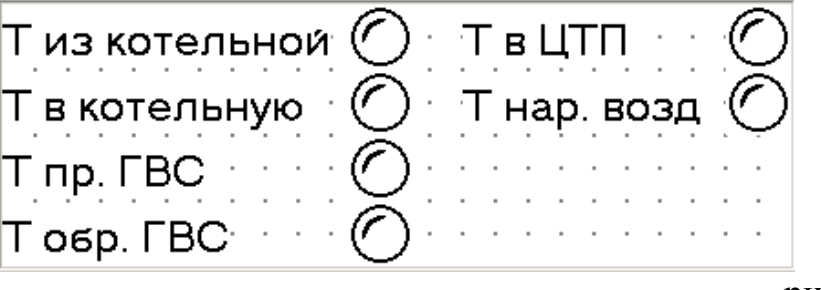

### где:

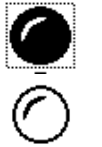

обозначает неисправность датчика или линии связи.

обозначает нормально функционирующий датчик.

Для перехода к экрану просмотра нештатных ситуаций датчиков давления воспользоваться клавишами 💌 или 🔝.

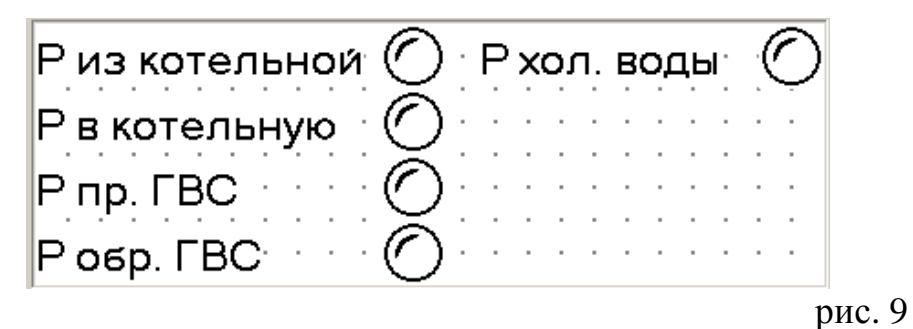

где:

обозначает неисправность датчика или линии связи.

обозначает нормально функционирующий датчик.

## Ввод аварийных уставок.

Для ввода аварийных уставок находясь в главном экране (рис. 1) или экране выбора просмотра значений температур и давлений (рис. 2) необходимо нажать кнопку [st]. После нажатия будет отображен ниже следующий экран.

| 📋 🗄 Настрои́ки уставок 📋 📜 📜                                      |
|-------------------------------------------------------------------|
| вод уставок для температуры 🗊 🕧<br>вод уставок для давления 🔅 🗊 2 |
| DM                                                                |

Для просмотра и изменения значения аварийных уставок температур нажмите кнопку «1». Для просмотра и изменения значения аварийных уставок давлений нажмите кнопку «2».

При нажатии кнопки «**1**» в экране рис. 10 панель оператора перейдет к экрану ввода аварийных уставок прямой и обратной температуры сетевой воды.

Темп. прямой сетевой воды мах123 Темп. прямой сетевой воды мin 123 Темп. обрат сетевой воды мах 🗆 123 Темп. обрат сетевой воды міп — 123

рис. 11

Для изменения уставок необходимо нажать кнопку [SET]. При этом значение одной из уставок станет доступным для редактирования. Для ввода значения уставки использовать цифровые клавиши. Для перехода к следующей уставке без изменения текущей следует нажать кнопку [SET]. Для очистки ошибочно введенного значения уставки, следует нажать кнопку [SET] и повторить ввод значения. После окончания редактирования для перехода к следующей уставке необходимо нажать клавиши [SET]. Что бы перейти к следующему экрану содержащему аварийные уставки других температур следует, закончить ввод уставок и воспользоваться клавишами [SET].

При нажатии кнопки «2» в экране рис. 10 панель оператора перейдет к экрану ввода аварийных уставок прямого и обратного давления сетевой воды.

| Давление прям сетевой max  | 123 |
|----------------------------|-----|
| Давление прям сетевой min  | 123 |
| Давление обрат сетевои max | 123 |
| Давление обрат сетевои min | 123 |

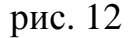

Для изменения уставок необходимо нажать кнопку [sef]. При этом значение одной из уставок станет доступным для редактирования. Для ввода значения уставки использовать цифровые клавиши. Для перехода к следующей уставке без изменения текущей следует нажать кнопку [sef]. Для очистки ошибочно введенного значения уставки, следует нажать кнопку [sef] и повторить ввод значения. После окончания редактирования для перехода к следующей уставке необходимо нажать клавишу [sef]. Что бы перейти к следующему экрану содержащему аварийные уставки других давлений следует, закончить ввод уставок и воспользоваться клавишами [sef] или [sef].

## Удалённый ввод аварийных уставок с компьютера.

Ввод аварийных уставок и включение (выключение) контроля параметров контура отопления и работоспособности сетевого оборудования. Осуществляется при помощи компьютера и программного обеспечения разработанного «ИП Родиков В. В.» - «Ввод уставок ЦТП ул. ген. Попова 4. ИП Родиков В. В.».

| 😑 Ввод уставок ЦТП ул. ген. Попова 4. ИП Родиков В. В. 📃 🔲 🗙 |         |         |                      |  |  |  |  |  |  |  |  |  |
|--------------------------------------------------------------|---------|---------|----------------------|--|--|--|--|--|--|--|--|--|
| Параметр                                                     | ав. МАХ | ав. MIN | Прочитать из ПЛК     |  |  |  |  |  |  |  |  |  |
| Т из Котельной                                               | 100     | 50      | Записать в ПЛК       |  |  |  |  |  |  |  |  |  |
| Т в Котельную                                                | 100     | 10      | Сохранит в файл      |  |  |  |  |  |  |  |  |  |
| Т прям. ГВС                                                  | 65      | 45      | Загрузить из файла   |  |  |  |  |  |  |  |  |  |
| Т обр. ГВС                                                   | 55      | 10      |                      |  |  |  |  |  |  |  |  |  |
| Т в помещении ЦТП                                            | 35      | 10      | Связь                |  |  |  |  |  |  |  |  |  |
| Р из Котельной                                               | 900     | 100     | □ Фигня3<br>□ Фигня4 |  |  |  |  |  |  |  |  |  |
| Р в Котельную                                                | 800     | 100     | Фигня5               |  |  |  |  |  |  |  |  |  |
| Р прям. ГВС                                                  | 700     | 300     | □ Фингяб<br>□ Фигня7 |  |  |  |  |  |  |  |  |  |
| Р обр. ГВС                                                   | 600     | 100     | Фигня8               |  |  |  |  |  |  |  |  |  |
| Рхол. воды                                                   | 500     | 100     | Фигнят<br>Фигня2     |  |  |  |  |  |  |  |  |  |
| dP FBC                                                       | 200     | 25      | □ Фигня3<br>□ Фигня4 |  |  |  |  |  |  |  |  |  |
| dP из котельной                                              | 200     | 25      | Фигня5               |  |  |  |  |  |  |  |  |  |
| Т задание день/ночь ГВС                                      | 55      | 55      | Фингя6               |  |  |  |  |  |  |  |  |  |
| Ночь мин. Вкл/выкл.                                          | 0       | 0       | Фигня8               |  |  |  |  |  |  |  |  |  |

рис. 15

Данная программа предназначена для ввода аварийных уставок и включение (выключение) контура/контроля параметров контура ГВС и работоспособности сетевого оборудования. Программа состоит из одного окна. Окно в свою очередь содержит таблицу аварийных параметров, набор кнопок и список дискретных параметров.

- 1. Таблица значений аварийных уставок содержит три столбца. Наименование параметра, значение аварийной максимальной уставки и значение аварийной минимальной уставики.
- 2. Массив кнопок содержит четыре кнопки предназначенные для:
  - 2.1. Прочитать данные из ПЛК.
  - 2.2. Записать данные в ПЛК.
  - 2.3. Сохранить значения аварийных уставок в файл.
  - 2.4. Загрузить значения аварийных уставок из файла.
- 3. Список дискретных параметров содержит перечень дискретных значений параметров ЦТП. Например: включен/выключен контроль параметров контура отопления, ГВС и тд.

Настройка регулятора температуры ГВС.

Для просмотра/изменения настроек регулятора температуры ГВС в главном экране (рис. 1) следует нажать кнопку [III]. При этом панель оператора отобразит ниже следующий экран.

| • • • Рег. температуры ГВС • • • • |        |  |  |  |  |  |  |  |  |  |  |
|------------------------------------|--------|--|--|--|--|--|--|--|--|--|--|
| Коэф пропорц. рег.                 | 123.45 |  |  |  |  |  |  |  |  |  |  |
| Время интегрирования               | 123    |  |  |  |  |  |  |  |  |  |  |
| Время дифферинцирован              | ия 123 |  |  |  |  |  |  |  |  |  |  |

рис. 12

Для перехода к дополнительным настройкам регулятора следует воспользоваться клавишами 🖾 или 🔝.

|    |        |    |    |    |    |    |    |    |    |    |   |    |    |                |      |   |    |   |    |    |    | •  |
|----|--------|----|----|----|----|----|----|----|----|----|---|----|----|----------------|------|---|----|---|----|----|----|----|
| Зa | д      | a⊦ | 1  | ie | T  | e  | MI | Te | ∍p | a  | т | Ē  | 30 | 5              |      |   |    |   |    | 1  | 2  | 23 |
| Зa | ,<br>Д | a⊦ | ٩v | ۱ė | H  | io | ų  | ч. | Ţ  | er | Ņ | ⊐∈ | ۶p | a <sup>-</sup> | г. I | Ē | зĊ | Ś | •  | 1  | 2  | 23 |
| Вp | e      | M  | я  | x  | כב | ιa | ĸ  | л; | аг | ۱a | H | a  | ΓE | ЗС             | Ś    | • | •  | 1 | 12 | 23 | 34 | 15 |

рис. 13

Данное окно предназначено для ввода задания температуры и указания времени хода регулирующего температуру ГВС клапана.

Ночной режим для ГВС 1234 мин Включение кор. 1234 мин Выключение кор. рис. 14

Данное окно предназначено для ввода минут начала и окончания ночного режима для регулятора температуры ГВС. Допускается ввод чисел от 0 до 1439 минут.

Для ручного управления клапаном следует перевести соответствующий переключатель в «ручное управления» и нажатиями кнопок «БОЛЬШЕ» или «МЕНЬШЕ» изменить положение регулирующего органа.

## Описание работы

Для ввода значений температур в контроллер используются термометры сопротивления «TCM50» подключенных по трёх проводной схеме к модулям ввода аналоговым «MBA8». Для ввода значений давлений в контроллер используются преобразователи давления «MT100-M» в унифицированный токовый сигнал подключенных по двух проводной схеме к модулям ввода аналоговым «MBA8». Затем измеренные значения по интерфейсу «RS485» считываются контроллером «ПЛК100-24.М-Р». Для обмена данными с панелью оператора «ИП320» в ЦТП используется интерфейс контроллера «RS232».

Для обеспечения бесперебойной работы системы управления ИТП предусмотрен источник бесперебойного питания и блок сетевого фильтра.

После включения контура ГВС сначала будет закрыт регулирующий клапан на это потребуется 30 секунд (по умолчанию). Затем будет произведен пуск насосов и регулятора температуры. После того как все параметры контура войдут в рабочий режим более чем на 20 секунд для давления и 10 минут для температуры, автоматика начинает контролировать отклонение параметров за аварийные уставки. В случае отклонения технологического параметра от нормы нештатная ситуация будет передана в диспетчерскую МУП «Калугатеплосеть».

Составил инженер-программист:

Родиков В. В.

Согласовал инженер КИПиА:

Брусов С. И.